## How to customise the PrescQIPP IMPACT tool to review a specific patient's medication

- 1. Go to: <u>www.PrescQIPP.info</u> and log in.
- 2. Then go to: <u>https://www.prescqipp.info/our-resources/bulletins/bulletin-268-impact/</u>

**Only** if you are logged in, you will see the IMPACT "visual data pack":

## Visual data pack

| Introductio                                            | on IMPACT Bulle                                                                        | tin Background | References                 |                                                    |   |                         |                                                                            |                                                                                                    |          | ^         |
|--------------------------------------------------------|----------------------------------------------------------------------------------------|----------------|----------------------------|----------------------------------------------------|---|-------------------------|----------------------------------------------------------------------------|----------------------------------------------------------------------------------------------------|----------|-----------|
| Use the filters below to customise your IMPACT report. |                                                                                        |                |                            |                                                    |   |                         |                                                                            |                                                                                                    |          |           |
| F                                                      | Region:                                                                                | STP:           |                            | Commissioner:                                      |   | Boundary:               |                                                                            | PCN:                                                                                                   |          | Practice: |
| (AII)                                                  | •                                                                                      | (All)          | •                          | (All)                                              | ٠ | (All) 🔹                 | (AII)                                                                      | •                                                                                                    | (All)    |           |
| (AII)                                                  | BNF Chapter:                                                                           | •              | AII)                       | Drugs:                                             | • | Clinical Risk:<br>(All) |                                                                            | • (All)                                                                                                | Priority | :         |
| B                                                      | Considerations to optimise medicines use<br>BNF class / Drugs valid current indication |                | s use after checking for a | e after checking for a Withdrawing/tapering advice |   | inical<br>sk            | Deprescrib Links to supp<br>ing priority deprescribing<br>if no algorithms | s to support tools/ Total Cost by<br>escribing BNF class /<br>escribing Drugs (Apr20-<br>rithms Mar21) |          |           |
|                                                        |                                                                                        |                |                            |                                                    |   |                         |                                                                            |                                                                                                    |          |           |

If you are not logged in, you will only see the PDF downloads:

## Downloads

268. IMPACT 2.0.pdf

268i. IMPACT 2.0.pdf

268i. IMPACT 2.0 Scotland.pdf

268i. IMPACT 2.0 Wales.pdf

- 3. On the Visual data pack, click on the "IMPACT Bulletin" tab (highlighted above).
- 4. Use the "Drugs" filter to select only the drugs which your patient is taking. Deselect "All" then select the relevant drug classes, then "Apply":

## Use the filters below to customise your IMPACT report.

| Region:<br>NHS ENGLAND SOUTH WEST ▼ BATH AND N |                   | STI<br>BATH AND NORTH                    | P:<br>I EAST SO ▼                                            | Commission<br>NHS BATH AND NORT                           | Commissioner:<br>BATH AND NORTH EAST 🔻 |                  | Boundary: |              |               |
|------------------------------------------------|-------------------|------------------------------------------|--------------------------------------------------------------|-----------------------------------------------------------|----------------------------------------|------------------|-----------|--------------|---------------|
| (All)                                          | BNF Chapter:      | <b></b>                                  | (All)                                                        | Drugs:                                                    | •                                      | (All)            | C         | linical Risl | k:            |
|                                                | BNF class / Drugs | Considerations to<br>valid current indic | (A11)<br>(A11)<br>(ACE inhibit<br>Aldosterone<br>Allopurino1 | ors<br>antagonists / Mineralo<br>or febuxostat            | corticoid rece                         | ptor antagonists | ∧<br>adv  | vice         | Clini<br>Risk |
|                                                |                   |                                          | Alpha 1 blo<br>Analgesics -<br>Analgesics -<br>Angiotensin   | skers<br>- non opioid<br>- opioid<br>II receptor blockers |                                        |                  |           |              |               |

5. The table will then only display the relevant sections, arranged by BNF chapter. If you have a large number of drug classes and you want to prioritise potential interventions, you can filter by "Deprescribing Priority":

|     | Priority: |       |  |  |  |  |
|-----|-----------|-------|--|--|--|--|
|     | (All) •   |       |  |  |  |  |
|     | (A11)     |       |  |  |  |  |
|     | 🗸 High    |       |  |  |  |  |
|     | Low       |       |  |  |  |  |
| 7 i | Medium    |       |  |  |  |  |
|     | Cancel    | Apply |  |  |  |  |

6. If you are interested, the Visual Data Pack can also tell you how much your PCN/Practice has spent on each drug class in the previous financial year:

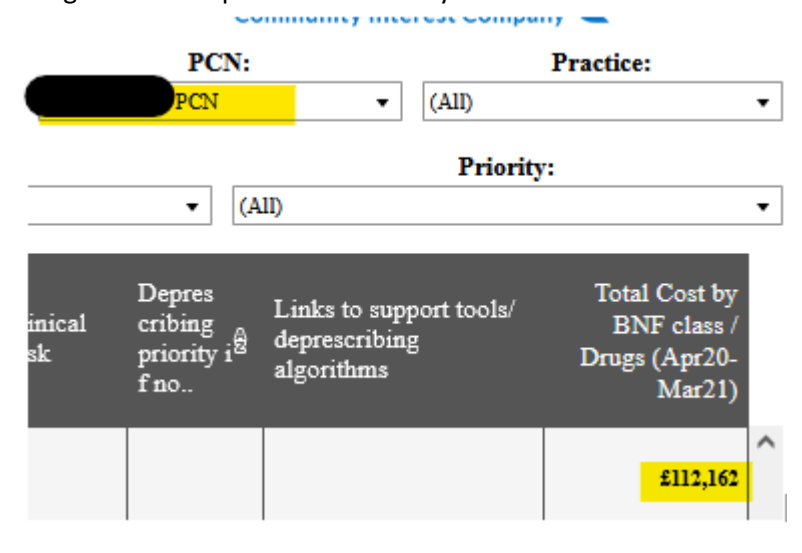